## **ResearchMatch**

## **Principal Investigator Process for Recruitment**

(Specific IRB Approval is Needed for Recruitment Method and Language)

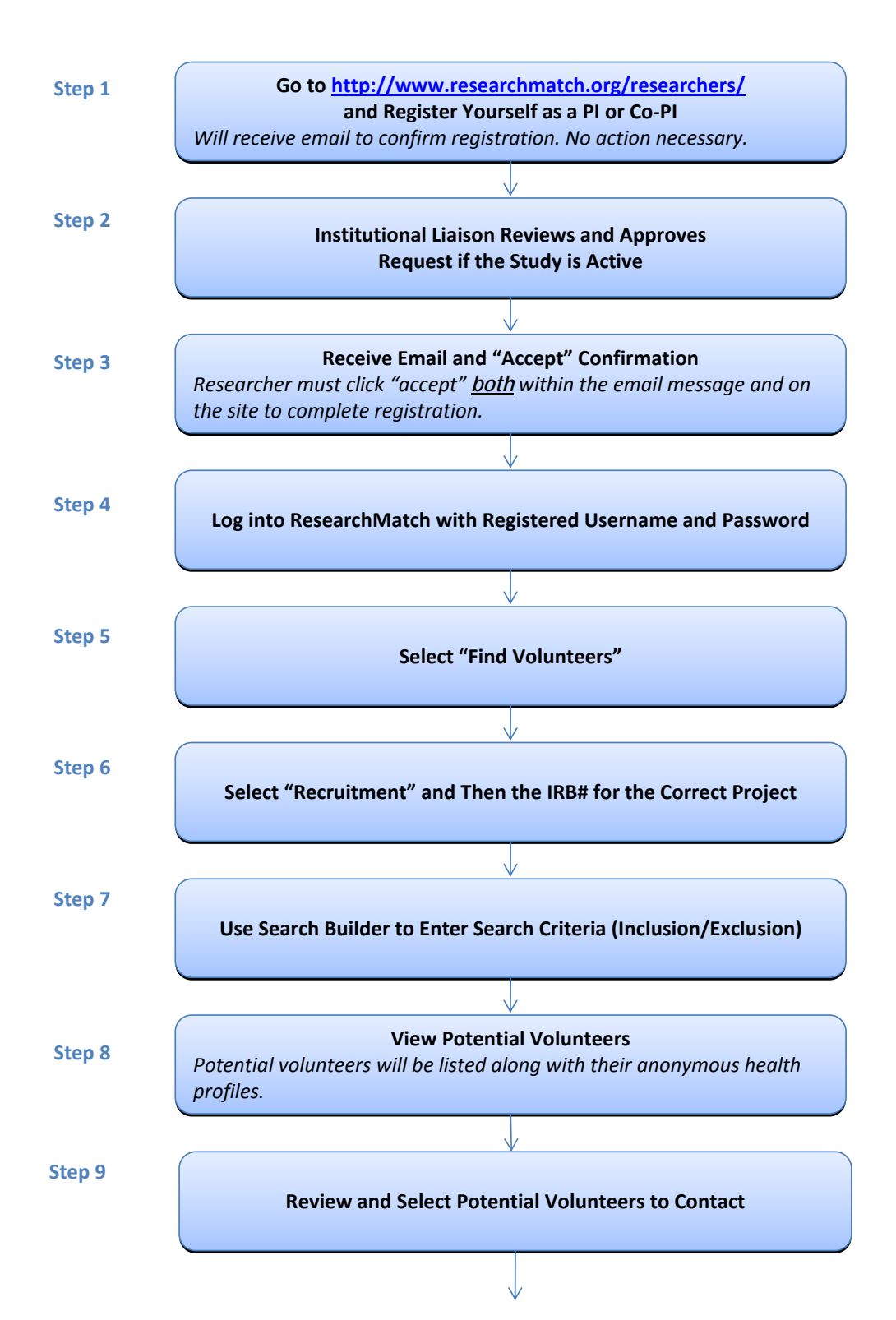

## **Continued...Principal Investigator Process for Recruitment**

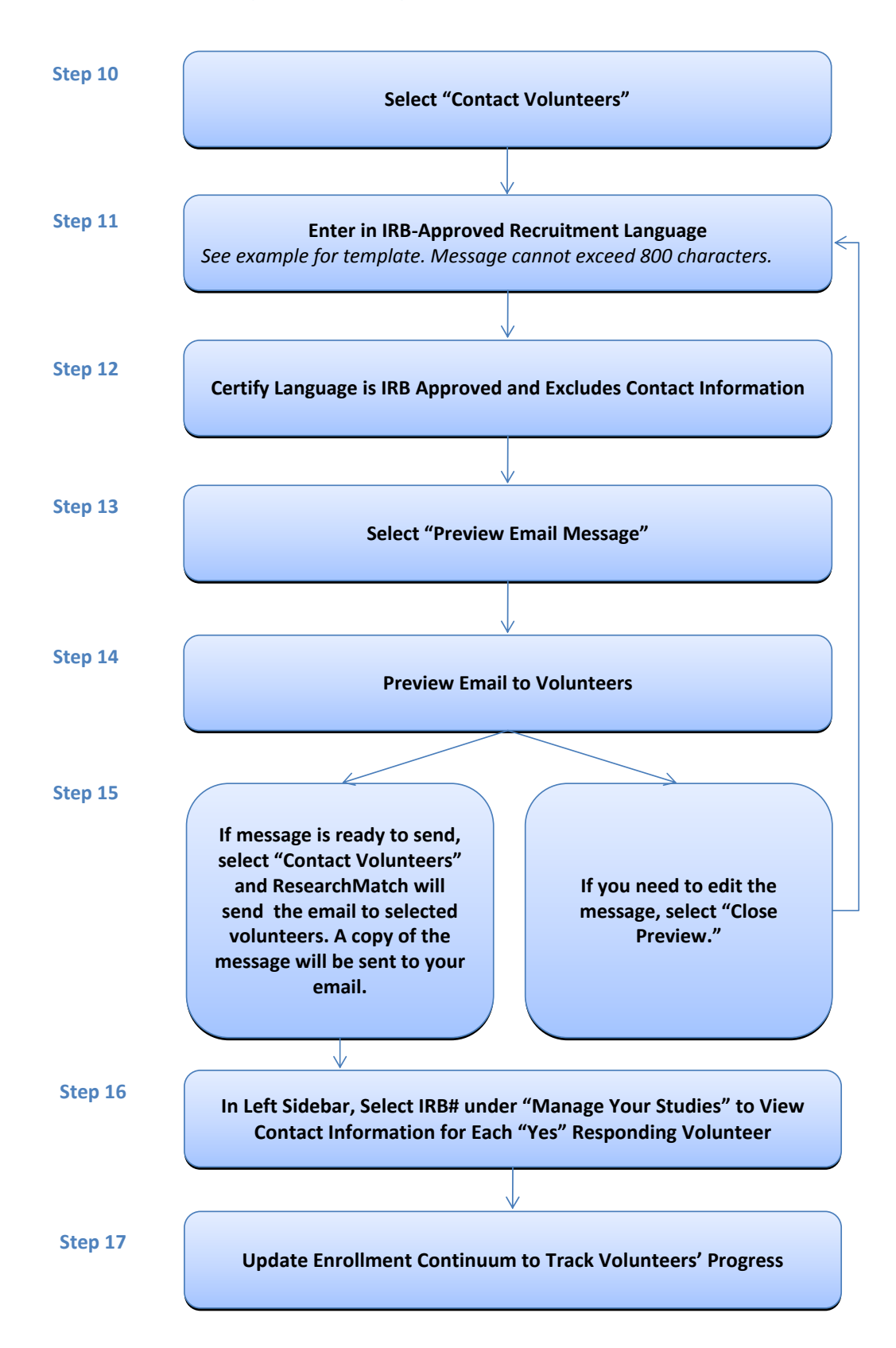